# Predicting tRNA and tmRNA genes

Revised December 1, 2016

tRNAs are highly structurally conserved small RNA molecules. While the overall shape of tRNAs is extremely similar (necessary for the rapid interactions with the ribosomes) there are a number of ways a single-strand of RNA can fold to generate the tRNA stems, loops, and pseudoknots that interact to form the final structure. As such, no single prediction tool is accurate at predicting all tRNAs. The tRNAs found in phage genomes are more variable than canonical tRNAs found in their bacterial hosts—some match the host parameters perfectly, and some do not. These parameters are described in the "interpreting your results section" below.

We are exploring predicted tRNAs in actinobacteriophage genomes at the bench to try to understand how this variability affects tRNA expression and function in protein translation.

We synthesize the results of three programs to annotate tRNAs in our actinobacteriophage genomes:

- 1. Aragorn (v1.1) --during auto-annotation in DNA Master--- finds the basic tRNA genes
- 2. Aragorn (v1.2.38) (<u>http://130.235.46.10/ARAGORN/</u>) finds the basic tRNA genes, and adjusts the ends of the genes correctly.
- tRNA ScanSE 2.0 (<u>http://trna.ucsc.edu/tRNAscan-SE/</u>) finds non-canonical tRNAs

# Aragorn (version 1.1)

DNA Master's Auto-Annotate function runs the tRNA search tool Aragorn (v1.1), which may identify some basic tRNA genes in your genome. However, the version of Aragorn that is within DNA Master does not call all the tRNAs, nor does it correctly trim the ends of the tRNAs that it does identify. The results of Aragorn (v1.1) should be superceded by the results of the other programs.

## Aragorn (version 1.2.38, as of December 2016)

Aragorn (v 1.2.38 or later) is the most robust tool for tRNA identification and for correctly identifying the ends of the tRNAs. If the results of the programs are in conflict regarding a single tRNA, its anticodon, and its coordinates, this is the tool that is most often correct.

To run:

| Go to:    | http://130.235.46.10/ARAGORN/    |
|-----------|----------------------------------|
| Select th | ne setting as shown in Figure 1. |

#### ARAGORN, tRNA (and tmRNA) detection

Dean Laslett, an Australian specialist in stable RNAs, is the developer of ARAGORN.

| ARAGORN                              | Search online                                                                                                    |
|--------------------------------------|----------------------------------------------------------------------------------------------------|
| Download<br>Publication              | Upload (multi) fasta file:         Browse       Echild.fasta       or choose a genome:       E. coli       M. jannaschii       Yeast         Select options         Full list of options |
| Other software ARWEN BRUCE           | Type     tRNA     tmRNA     both       Allow introns, 0-3000 bases     no     yes       Sequence topology     linear     circular       Strand     both     single                       |
| tRNAscan-SE<br>Other links<br>tRNAdb | Output format standard tab-delimited Submit Reset                                                                                                    |

Figure 1

Setting selection process:

In the 'Upload (multi) fasta file' section, click 'Browse...' then select your phage's DNA sequence as a FASTA file. Type: Both (tRNA & tmRNA)

Allow introns: no Sequence topology: circular (because phage genomes circularize upon infection) Strands: both Output format: standard

Click the 'Submit' button.

Your results will load in a new page. The output includes the secondary structure of the tRNAs found. An example is shown in Figure 2.

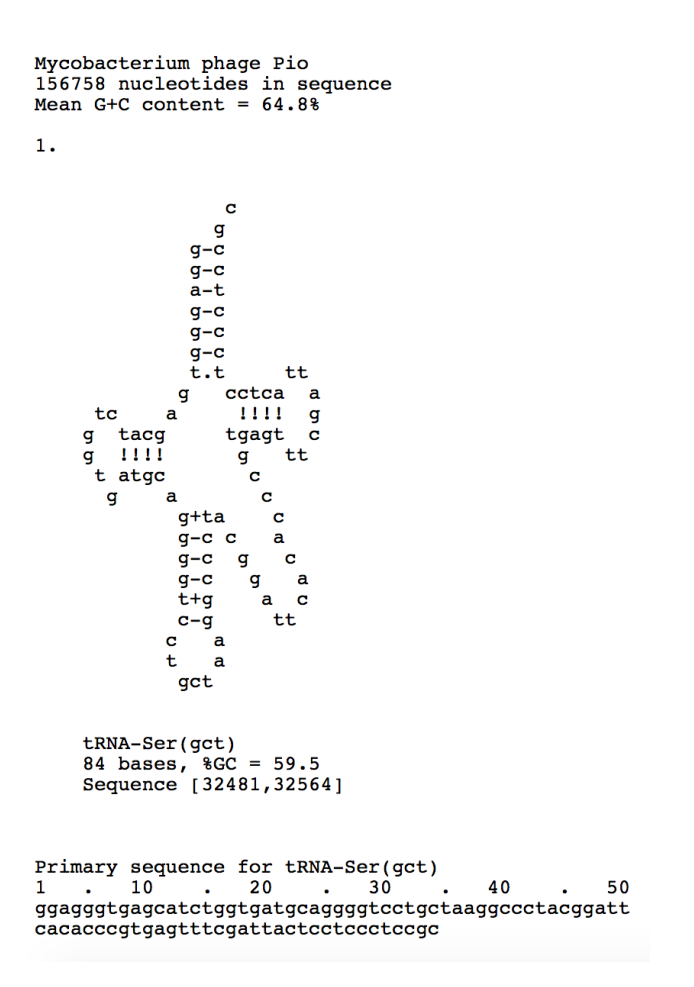

Figure 2

When using this website, please cite:

Laslett, D. & Canback, B. (2004) ARAGORN, a program to detect tRNA genes and tmRNA genes in nucleotide sequences. Nucleic Acids Res. 32;11-16. PMID: 14704338

## tRNAscan-SE (version 2.0)

tRNAscan-SE is better at identifying the tRNAs that do not follow the strict guidelines that bacterial tRNAs do. These tRNAs may have a slightly enlarged loop, or slightly shortened stem, or be missing a specific conserved base. Any of these flaws may prevent Aragorn from identifying them. However, it is possible to relax the parameters in tRNAscan-SE in order to identify them in our genomes. We have empirically determined the settings we think are appropriate for identifying tRNAs in our phage genomes that are likely to be expressed during infection, without including too many fasle positives. It is possible to relax the settings even further and tRNAscan-SE will find even more "tRNA-like objects" in your sequence. tRNAscan-SE is not as good as Aragorn at determining the correct ends of the tRNAs.

To run:

Go to: <u>http://trna.ucsc.edu/tRNAscan-SE/</u> Select the settings as shown in Figure 3.

| tRNAs<br>Searchir                                                                     | scan-SE<br>ng for tRNA gen                              | nes in genomic sequence                                                                         |
|---------------------------------------------------------------------------------------|---------------------------------------------------------|-------------------------------------------------------------------------------------------------|
| Version: tRNAscan-S<br>When using this web server<br>Lowe, T.M. and Chan, P.R. tRNAsc | SE 2.0<br>; please cite one of<br>an-SE On-line: Search | f the references.<br>and Contextual Analysis of Transfer RNA Genes. (Submitted)                 |
| Example tRNA sequences                                                                | THNASCAN-SE 2.0. (IN F                                  | reparation)                                                                                     |
| Search options                                                                        |                                                         |                                                                                                 |
| Sequence source                                                                       | Bacterial -                                             |                                                                                                 |
| Search mode                                                                           | Infernal with                                           | out HM                                                                                          |
| Query sequence                                                                        | • Formatted                                             | (FASTA) O Raw Sequence                                                                          |
|                                                                                       | Sequence<br>name<br>(optional):                         | (no<br>spaces)                                                                                  |
|                                                                                       | (Queries are lir<br>or submit a file<br>Browse          | mited to a total of less than 5 million nucleotides at any one time)<br>e:<br>No file selected. |
| Output                                                                                | Clear Seque                                             | D format                                                                                        |
| Run tRNAscan-SE                                                                       | Reset For                                               | m                                                                                               |
| Disable pseudo gene ch                                                                | ecking                                                  |                                                                                                 |
| Show origin of first-pase                                                             | s hits                                                  |                                                                                                 |
| Show codons instead o                                                                 | f tRNA anticodons                                       |                                                                                                 |
| Show primary and seco                                                                 | ndary structure com                                     | ponents to scores                                                                               |
| Genetic Code for tRNA Iso                                                             | type Prediction:                                        | Universal -                                                                                     |
| Score cutoff:                                                                         |                                                         | 17                                                                                              |
|                                                                                       |                                                         | Default cut-off value should only be changed for execptional conditions                         |

Figure 3

Setting selection process:

Sequence source: Bacterial Search mode: Infernal without HMM Upload your sequence: Use the .fasta file from phagesDB. **Extended Options** Check "Disable pseudo gene checking" Check "Show primary and secondary structure components to scores" Genetic Code for tRNA isotype Prediction: Universal Score cutoff: 17

Click the "Run tRNAscan-SE" button.

Your results will load into a new page and have multiple sections of data, including a documentation of the settings that you have used. It is recommended that you save the complete output as an .html file. (Fig. 4)

| Reculte<br>Download as text | >      |                             |                             |            |          |           |           |              |            |                |           |             |
|-----------------------------|--------|-----------------------------|-----------------------------|------------|----------|-----------|-----------|--------------|------------|----------------|-----------|-------------|
| Sequence Name               | tRNA # | Predicted tRNA<br>Structure | Similar tRNAs in<br>GtRNAdb | tRNA Begin | tRNA End | tRNA Type | Anticodon | Intron Begin | Intron End | Infernal Score | HMM Score | 2'Str Score |
| Mycobacterium               | 1      | View                        | View                        | 32480      | 32564    | Ser       | GCT       | 0            | 0          | 10.3           | 0.00      | 10.30       |
| lycobacterium               | 2      | View                        | View                        | 32574      | 32659    | Undet     | NNN       | 0            | 0          | 23.0           | 23.90     | -0.90       |
| lycobacterium               | 3      | View                        | View                        | 32661      | 32736    | Leu       | CAG       | 0            | 0          | 45.5           | 0.00      | 45.50       |
| lycobacterium               | 4      | View                        | View                        | 32857      | 32930    | Leu       | GAG       | 0            | 0          | 50.1           | 23.70     | 26.40       |
| lycobacterium               | 5      | View                        | View                        | 32932      | 33004    | Leu       | CAA       | 0            | 0          | 48.5           | 30.30     | 18.20       |
|                             |        |                             |                             |            |          |           |           |              |            |                |           |             |

Figure 4

Click on the Red Arrow as shown on Fig. 4 to view each tRNA structure:

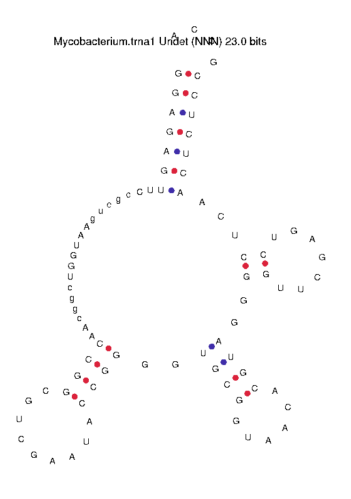

Figure 5

| Sequence<br>Name | tRNA # | tRNA<br>Begin | Bounds<br>End | tRNA<br>Type | Anti<br>Codon | Intron<br>Begin | Bounds<br>End | Inf<br>Score | HMM<br>Score | 2'Str<br>Score | Pseudo | Isotype<br>CM | Isotype<br>Score |
|------------------|--------|---------------|---------------|--------------|---------------|-----------------|---------------|--------------|--------------|----------------|--------|---------------|------------------|
|                  |        |               |               |              |               |                 |               |              |              |                |        |               |                  |
| Mycobacterium    | 1      | 32480         | 32564         | Ser          | GCT           | 0               | 0             | 10.3         | 0.00         | 10.30          | No     | Ser           | 13.1             |
| Mycobacterium    | 2      | 32574         | 32659         | Undet        | NNN           | 0               | 0             | 23.0         | 23.90        | -0.90          | No     | Ser           | 30.9             |
| Mycobacterium    | 3      | 32661         | 32736         | Leu          | CAG           | 0               | 0             | 45.5         | 0.00         | 45.50          | No     | Leu           | 53.9             |
| Mycobacterium    | 4      | 32857         | 32930         | Leu          | GAG           | 0               | 0             | 50.1         | 23.70        | 26.40          | No     | Leu           | 58.5             |
| Mycobacterium    | 5      | 32932         | 33004         | Leu          | CAA           | 0               | 0             | 48.5         | 30.30        | 18.20          | No     | Leu           | 45.4             |
| Mycobacterium    | 6      | 94729         | 94802         | Pro          | TGG           | 0               | 0             | 69.4         | 50.10        | 19.30          | No     | Pro           | 92.1             |
| Mycobacterium    | 7      | 94821         | 94895         | Trp          | CCA           | 0               | 0             | 46.4         | 35.00        | 11.40          | No     | Ser           | 46.7             |
| Mycobacterium    | 8      | 94897         | 94983         | Tyr          | GTA           | 0               | 0             | 36.7         | 16.70        | 20.00          | No     | Cys           | 34.7             |
| Mycobacterium    | 9      | 95797         | 95872         | Undet        | NNN           | 0               | 0             | 12.9         | 0.00         | 12.90          | No     | Leu           | 15.8             |
| Mycobacterium    | 10     | 95940         | 95997         | Undet        | NNN           | 0               | 0             | 16.2         | 0.00         | 16.20          | No     | Leu           | 22.7             |
| Mycobacterium    | 11     | 95998         | 96064         | Ser          | CGA           | 0               | 0             | 14.1         | 0.00         | 14.10          | No     | Lys           | 10.3             |
| Mycobacterium    | 12     | 96092         | 96162         | Sup          | CTA           | 0               | 0             | 67.3         | 48.60        | 18.70          | No     | Ile           | 59.0             |
| Mycobacterium    | 13     | 96315         | 96387         | Met          | CAT           | 0               | 0             | 71.7         | 41.60        | 30.10          | No     | fMet          | 81.9             |
| Mycobacterium    | 14     | 96515         | 96585         | Cys          | GCA           | 0               | 0             | 54.0         | 23.20        | 30.80          | No     | Cys           | 67.8             |
| Mycobacterium    | 15     | 96654         | 96724         | Glu          | CTC           | 0               | 0             | 50.0         | 16.10        | 33.90          | No     | Gln           | 59.1             |
| Mycobacterium    | 16     | 96727         | 96799         | His          | GTG           | 0               | 0             | 64.0         | 41.40        | 22.60          | No     | His           | 90.5             |
| Mycobacterium    | 17     | 96962         | 97035         | Ala          | TGC           | 0               | 0             | 57.9         | 45.70        | 12.20          | No     | Arg           | 58.8             |
| Mycobacterium    | 18     | 97146         | 97223         | Met          | CAT           | 0               | 0             | 19.2         | 20.30        | -1.10          | No     | Gly           | 2.8              |
| Mycobacterium    | 19     | 97226         | 97297         | Phe          | GAA           | 0               | 0             | 70.6         | 53.20        | 17.40          | No     | Thr           | 77.3             |
| Mvcobacterium    | 20     | 97304         | 97376         | Val          | CAC           | 0               | 0             | 61.3         | 34.80        | 26.50          | No     | Ile           | 74.7             |
|                  |        |               |               |              |               | - Fig           | gure 6        |              |              |                |        |               |                  |

But also download the results as a text file (See circled text box in Fig. 4).

The html and text document lists are two forms of the same data. An Infernal Score of >17 is considered acceptable (Red Box in Fig. 4). This is not a strict rule, but rather a guideline to follow.

# Note: We are primarily interested in the Infernal Score as a measure of the quality of the putative tRNA.

When using this web server, please cite

Lowe, T.M. and Chan, P.P. tRNAscan-SE On-line: Search and Contextual Analysis of Transfer RNA Genes. (Submitted)

Lowe, T.M. and Eddy, S.R. (1997) tRNAscan-SE: a program for improved detection of transfer RNA genes in genomic sequence. Nucleic Acids Res, 25, 955-964.

#### Interpreting the results of all three programs

#### tRNA secondary structure and end determination

Manual evaluation is required to determine:

- Whether to include a tRNA prediction in your annotation
- the precise 3' end of a tRNA gene
- the anti-codon designated for the tRNA

The tRNAscan-SE provides an Infernal Score that measures the quality of the tRNA predictions. Close examination of tRNAs with scores greater than 35 shows that those tRNAs possess all of the canonical features of a tRNA.

In the canonical tRNA schematic below, the 5' end of the tRNA is a 7 base-pair segment called the Acceptor Stem. The remainder of the tRNA is depicted in the diagram; it winds all the way through three additional stem-loops of variable lengths and then back to the matching base pairs of the acceptor stem. Conserved bases are labeled in

nucleotide single-letter shorthand (G, A, or C for those specific bases; R for purines, Y for pyrimidines) at the indicated position. The tRNA algorithms score potential tRNAs based on their adherence to the conserved bases and stem-loop lengths.

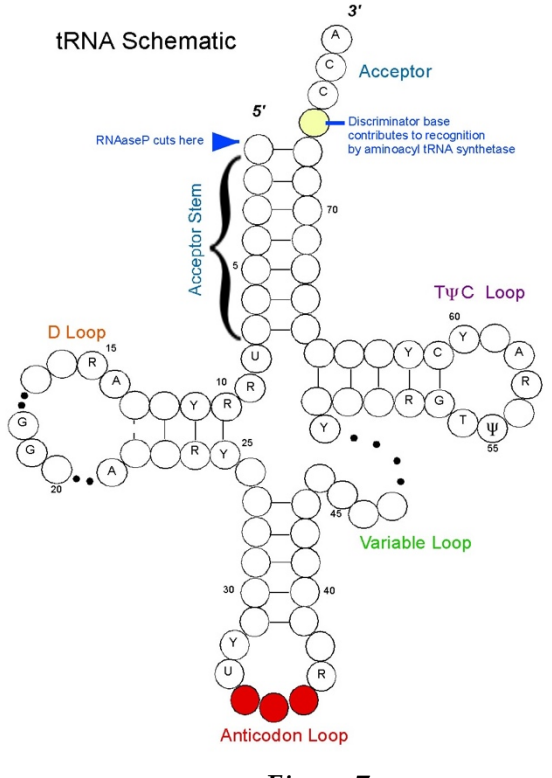

Figure 7

After the Acceptor Stem, the 3' end has up to four unpaired bases. The first is called the discriminator base, and it is a critical part of the recognition system that the tRNA synthetase uses to charge the tRNA with the correct amino acid. The discriminator base is followed by the sequence CCA.

The ends of the tRNA must be carefully checked.

#### Use Aragorn (v 1.2.38 or later) to call the ends.

-The acceptor stem loop must be seven base pairs.

-The CCA sequence at the 3' end must be present on the final tRNA molecule for the tRNA to be charged. Sometimes in the tRNA gene within the DNA of the genome the CCA sequence is truncated, in which case the additional part of the CCA sequence is added after transcription. Therefore, if the 3' end of the sequence is not CCA, it should be trimmed at the first deviation from the CCA sequence, and the remainder should not be included in the gene call. Aragorn 1.2.38 does this perfectly. This may need to be done manually for tRNAs that are only discovered using tRNAscan-SE.

The tRNA Schematic shown in Figure 7 is an adaptation of the schematic found on the Lowe website http://lowelab.ucsc.edu/tRNAscan-SE/ with review and guidance from Dr. Craig L. Peebles.

#### In Summary:

The phages that contain more than 1 tRNA within their genomes tend to localize the tRNAs to certain regions of the genomes (also called "tRNA clusters" in the phage tRNA literature.) It is highly unusual that a phage with multiple tRNAs will contain a sole tRNA distant genomically from all the others within its genome found by the programs, or encoded on the opposite strand as all the others, or encoded within a ORF called by GeneMark or Glimmer that has high coding potential. In general, violation of either of the two latter of the three preceding conditions is sufficient for exclusion of a potential tRNA from an annotation (we have found a single high scoring tRNA that is not part of the rest of the large cluster, however this situation is very rare). It is possible for a phage genome to have multiple tRNA clusters (for example, the Cluster C mycobacteriophages have three tRNA clusters).

The "best" tRNAs are those with a tRNAscan-SE Infernal Score higher than 35, and that are also found by web-based Aragorn. These criteria include almost all known bacterial tRNAs. Some phage tRNAs meet these standards, however, others don't. We will include tRNAs that somewhat noncanonical components with an Infernal score of at least 17.0. Until the phage tRNAs are more extensively tested for expression and functionality in the wet lab, we will err on the side of inclusion.

In our annotations, we will include:

- All tRNAs using tRNAscan-SE 2.0 with Infernal Scores above 17.0
- All tRNAs found by Aragorn 1.2.38, even if they are not found by tRNAscan-SE 2.0 at all or have low Infernal Scores.
- The ends of the tRNA should be trimmed to match Aragorn 1.2.38 start and stop coordinates.

## Entering a tRNA in DNA Master

DNA Master may have already called some of your tRNA genes using the old standalone version of Aragorn. If so, go to the [Feature] tab and the [[Description]] sub-tab, and enter the following information. (See Figure 8 for an example.) Type: tRNA (not CDS)

5' and 3': Exact coordinates as determined above

Feature Product: "tRNA \_\_\_\_\_" (In the blank, write the amino acid 3-letter abbreviation, e.g. "Lys".)

Feature Notes: "tRNA \_\_\_\_\_" (In the blank, write the amino acid 3-letter

abbreviation followed by the anti-codon, e.g. "Lys (ttt)".) Include the Infernal Score from tRNAscan-SE and whether it was detected by Aragorn.

| escript  | ion Sequer | nce   Prod | uct Regions   | Blast   Context   Validation |
|----------|------------|------------|---------------|------------------------------|
| lame     | 85         | _          | <u>GenelD</u> |                              |
| уре      | tRNA       | -          | <u>61</u>     |                              |
| End      |            | 32480      | Locus Tag     | PBI_PI0_85                   |
| End      |            | 32564      | Regions       | 1                            |
| .ength   | 85         |            | Tag           |                              |
| irection | Forward    | - 🗐        |               |                              |
| ranslati | on Table   | tandard Co | ide           | -                            |
| C Num    | ber        |            |               |                              |
|          |            |            |               | $\hat{}$                     |
| roduct   |            |            |               | <u>•</u>                     |
| RNA S    | er         |            |               | ^                            |
|          |            |            |               | $\checkmark$                 |
| unction  |            |            |               | <u>•</u>                     |
|          |            |            |               | ^                            |
|          |            |            |               | $\checkmark$                 |
| lotes    |            |            |               | <b>•</b>                     |
| RNA S    | er (gct)   |            |               | ^                            |
|          |            |            | T:            | auno 9                       |

Figure 8

If you are adding a brand new tRNA, click the 'Insert' button at the bottom of the central column. Then enter in the above information in the window that opens and click 'Add Feature'. (You can leave the name blank, and it will be automatically assigned when you renumber genes, as described in Section 9.3.3.)

#### Identifying and annotating tmRNA genes

Description from Wikipedia:

"Transfer-messenger RNA (tmRNA) is a bacterial RNA molecule with dual tRNA-like and messenger RNA-like properties. In trans-translation, tmRNA and its associated proteins bind to bacterial ribosomes which have stalled in the middle of protein biosynthesis, for example when reaching the end of a messenger RNA which has lost its stop codon. tmRNA can recycle the stalled ribosome, add a proteolysis-inducing tag to the unfinished polypeptide, and facilitate the degradation of the aberrant messenger RNA."

The coordinates for tmRNAs can be annotated as web-based Aragorn (or the algorithm BRUCE on the Aragorn web page) calls them. Entering tmRNAs into your DNA Master annotation can be done using the same procedure as for entering tRNAs only the "Type" of feature in the should then be "tmRNA" (not CDS or tRNA).